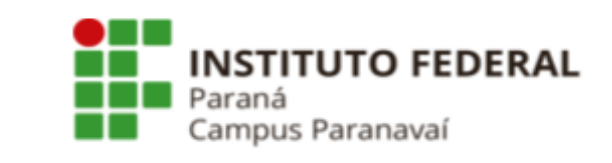

# ORIENTAÇÕES DE ACESSO DISCENTE AO SUAP E E-MAIL INSTITUCIONAL

Ano Letivo 2024

Paranavaí

Fevereiro de 2024

1

#### Gestão de Ensino Pesquisa e Extensão

#### Direção Geral

Rafael Petermann

#### Diretoria de Ensino Pesquisa e Extensão

Ricardo Toshiyuki Kato

#### Coordenação de Ensino

Rosangela Jovino alves

#### Coordenação de Pesquisa, Extensão e Inovação

Vanessa Guimarães Alves Olher

#### Coordenação de Curso

Ana Paula Segantin Gaspari Giovanini Anderson Rodrigo Piccini Carlos Eduardo Barão Lucas de Melo Andrade Rafael Henrique Dalegrave Zottesso Ricardo Gouveia Teodoro Suellen Jensen Klososki Thiago Tonon

## 1. Primeiro acesso ao SUAP

### 1.1 Acessar o link: <a href="https://suap.ifpr.edu.br/">https://suap.ifpr.edu.br/</a>

1.2 Para acessar pela primeira vez ou recuperar a senha, o usuário deve acessar no link "Esqueceu ou deseja alterar sua senha?"

| Login IFPR Usuário:                 |     |   |  |
|-------------------------------------|-----|---|--|
| Senha:                              | •]  | Ø |  |
| Acessar                             |     |   |  |
| Esqueceu ou deseja alterar sua senh | ia? |   |  |

1.3 Ao clicar em "Esqueceu ou deseja alterar sua senha?", acessará a tela a seguir

| 🔑 Alterar         | ' Senha                                                                                                    |
|-------------------|----------------------------------------------------------------------------------------------------|
| * Usuário:        | Informe a sua matrícula, caso seja servidor ou aluno, ou o seu CPF.                                            |
| * CPF/Passaporte: | Practileirer ou Naturalizador deuem informar o CRE Estraneiror deuem informar o Pascanorte (Cormativ DP122456) |
| * Verificação:    | Brasherios du Naturalizados devem informar o Prasaporte (romato: exiza-so).                                    |
| Enviar            |                                                                                                    |

1.3.1 Usuário: número da matrícula

ACESSOS

- 1.3.2 CPF: inserir o número do CPF
- 1.3.3 Clicar em "Não sou um robô" e em seguida em "Enviar"

1.4 Será encaminhado um e-mail de recuperação de senha para o seu e-mail que foi cadastrado na Secretaria Acadêmica no momento da matrícula.

1.5 Acesse o seu e-mail e realize os procedimentos de recuperação de senha.

1.6 Após realizar os passos acima, acesse o link: <u>https://suap.ifpr.edu.br/</u> e efetue o Login em sua conta.

| 🔒 Login  | IFPR                      |            |
|----------|---------------------------|------------|
| Jsuário: |                           |            |
| Número   | da matrícula              |            |
| Senha:   |                           |            |
| Nova se  | nha cadastrada            | 0          |
|          | Acessar                   |            |
|          | Esqueceu ou deseja altera | r sua senh |

## 2. Acesso ao e-mail institucional

- 2.1 Acessar o link: <u>https://gmail.com</u>
- 2.2 Clicar em "Fazer Login"

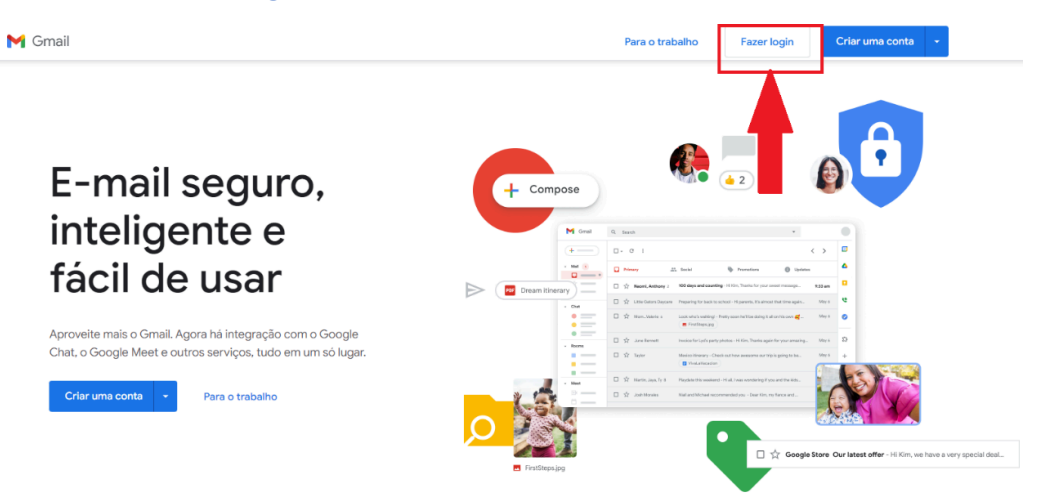

2.3 Na tela de Login insira o seu **e-mail institucional** no campo "E-mail ou telefone", e clique em "Avançar"

| Go                                                        | ogle         |                   |
|-----------------------------------------------------------|--------------|-------------------|
| Fazer                                                     | r login      |                   |
| Ir para                                                   | o Gmail      |                   |
| E-mail ou telefone                                        |              |                   |
| Esqueceu seu e-mail?                                      |              |                   |
| Não está no seu computador<br>fazer login com privacidade | ? Use o mod  | o visitante para  |
| azer login com privacidade.                               |              |                   |
| Saiba mais sobre como usa                                 | r o Modo vis | itante            |
| Saiba mais sobre como usa<br>Criar conta                  | r o Modo vis | itante<br>Avançar |
| Saiba mais sobre como usa<br>Criar conta                  | r o Modo vis | itante<br>Avançar |

**Observação:** o e-mail institucional apresenta o seguinte formato:

(número da matrícula)@estudantes.ifpr.edu.br

2.4 Na tela seguinte clique em "Esqueceu a senha?"

| G                 | oogle          |             |   |
|-------------------|----------------|-------------|---|
| (                 | Olá!           |             |   |
|                   | estudantes.ifp | or.edu.br 🗸 |   |
|                   |                |             |   |
| Digite sua senha  |                |             |   |
| Mostrar senha     |                |             |   |
| Esqueceu a senha? |                | Avançar     |   |
|                   |                |             |   |
|                   |                |             | _ |

2.5 Será enviado um e-mail com o código de recuperação para o seu e-mail que foi cadastrado na Secretaria Acadêmica no momento da matrícula.

| -                                                      | ~ .                                      |                              |        |
|--------------------------------------------------------|------------------------------------------|------------------------------|--------|
| Recupera                                               | ção de c                                 | onta                         |        |
| Para ajudar a protege<br>confirmar se é realmer<br>faz | r sua conta,<br>nte você que<br>er login | o Google que<br>está tentand | r<br>O |
|                                                        | studantes ifr                            | or edu br                    |        |
| Um e-mail com um código<br>enviado para                | de verificação                           | acaba de ser                 |        |
| Um e-mail com um código<br>enviado para                | de verificação                           | acaba de ser                 |        |
| Um e-mail com um código<br>enviado para                | de verificação                           | acaba de ser                 |        |

2.6 Por fim, siga os procedimentos solicitados para acessar a sua conta.